## Instruktion för bostadshyresgäst som ska registrera sig på Vitec Mina sidor

1. Gå till <u>www.gertrudsvik.se/mina-sidor</u> och klicka på länken "Mina sidor". Du kommer då till sidan nedan. Klicka på "Har du inte ett konto? Registrera dig här!"

|                                              | <u>[0</u> ]                                                                                                    |
|----------------------------------------------|----------------------------------------------------------------------------------------------------|
| ✓ Mina sidor ✓                               |                                                                                                    |
|                                              |                                                                                                    |
| Lösenord                                     | Välkommen till Mina sidor!                                                                                                    |
| Person-/Intressent-/Organisationsnr          | På Mina Sidor finner du våra tjänster för<br>självservice. Innan du kan logga in behöver du<br>registrera dig för att skapa ett konto. |
| Person-/Intressent-/Organisationsnr <b>9</b> |                                                                                                    |
| Fältet Användarnamn är obligatoriskt.        |                                                                                                    |
| Lösenord                                     |                                                                                                    |
| Lösenord <b>1</b>                            |                                                                                                    |
| ✔ Kom ihåg mig?                              |                                                                                                    |
| Glömt ditt lösenord? LOGGA IN                |                                                                                                    |
| Har du inte ett konto? Registrera dig här!   |                                                                                                    |
|                                              |                                                                                                    |

 Skriv in ditt personnummer samt ett OCR-nummer från din senaste hyresavi. Systemet känner igen dig och visar de uppgifter som vi har om dig. Om din emailadress eller telefonnummer saknas eller är felaktiga uppdaterar du uppgifterna direkt. Därefter väljer du ett lösenord på minst åtta tecken. Klicka sen på "Registrera dig".

| <ul> <li>Mina sidor &gt; Registrera dig</li> <li>Registrera dig</li> <li>Verifiera din registrering</li> <li>Genom att fylla i personnummer och ett OCR nummer från en faktura från oss kodina kontaktuppgifter att fyllas i.</li> <li>Person-/Organisations-/Samordningsnr</li> <li>AÅÅÅ-MM-DD-NNNN</li> <li>NNNNNNNNNNN</li> <li>Här hittar du ditt OCR (exempel).</li> </ul> | ommer   |
|----------------------------------------------------------------------------------------------------|---------|
| Kegistrera dig         Verifiera din registrering         Genom att fylla i personnummer och ett OCR nummer från en faktura från oss ko<br>dina kontaktuppgifter att fyllas i.         Person-/Organisations-/Samordningsnr       OCR         ÅÅÅÅ-MM-DD-NNNN       OCR         Här hittar du ditt OCR (exempel).                                                               | ommer   |
| Verifiera din registrering         Genom att fylla i personnummer och ett OCR nummer från en faktura från oss ko<br>dina kontaktuppgifter att fyllas i.         Person-/Organisations-/Samordningsnr       OCR         ÅÅÅÅ-MM-DD-NNNN       INNNNNNNNNNNNNNNNNNNNNNNNNNNNNNNNNNNN                                                                                              | ommer   |
| Verifiera din registrering         Genom att fylla i personnummer och ett OCR nummer från en faktura från oss ko<br>dina kontaktuppgifter att fyllas i.         Person-/Organisations-/Samordningsnr       OCR         ÅÅÅÅ-MM-DD-NNNN       INNNNNNNNNNNNNNNNNNNNNNNNNNNNNNNNNNNN                                                                                              | ommer   |
| Genom att fylla i personnummer och ett OCR nummer från en faktura från oss ko<br>dina kontaktuppgifter att fyllas i.<br>Person-/Organisations-/Samordningsnr OCR<br>ÅÅÅÅ-MM-DD-NNNN           MNNNNNNNNNN           Här hittar du ditt OCR (exempel).                                                                                                    | omme    |
| Person-/Organisations-/Samordningsnr OCR       ÂÂÂÂ-MM-DD-NNNN     OCR       Här hittar du ditt OCR (exempel),                                                                                                    |         |
| ÂÂÂÂ-MM-DD-NNNN                                                                                                    |         |
| Här hittar du ditt OCR (exempel).                                                                                                    | 0       |
|                                                                                                    |         |
| Förnamn Efternamn                                                                                                    |         |
| Telefon dantid Telefon Wälktid Mohiltelefon                                                                                                    |         |
| 042-777777         042-777777         0700-000000                                                                                                    | •       |
|                                                                                                    |         |
| E-post Bekräfta e-post                                                                                                    |         |
| mail@mail.com                                                                                                    | <b></b> |

3. Du är nu färdig med registreringen på Mina sidor och kan logga ut genom att klicka på "Ditt namn" uppe till höger och därefter välja "Logga ut".

Vill du skapa en felanmälan klickar du på "Skapa nytt ärende" och följer kommande steg. Mer info om att skapa och följa din felanmälan finns i separat lathund.

På Mina sidor kan du även se dina hyresavier under "Faktura". Du kan också se ditt hyreskontrakt under "Kontrakt".

| E Hem > Mina sidor |                     |      |                                                                                                    |  |  |  |
|--------------------|---------------------|------|----------------------------------------------------------------------------------------------------|--|--|--|
| Min                | a sidor             |      |                                                                                                    |  |  |  |
| ÊII                | Faktura             | Dölj | 640001-006 Järnvägsgatan 5 lgh1405 Dolj kontrakt                                                            |  |  |  |
| 3                  | <u>Nya fakturor</u> |      | Nummer: 640001-006                                                                                          |  |  |  |
| -                  | <u>Visa alla</u>    |      | Lantmäterinr: 1405<br>Adress: Järnvägsgatan 5, 252 18 HELSINGBORG                                           |  |  |  |
| ٠                  | Ärenden             | Dölj | Typ: 1 rok<br>Storlek: 25 m²<br>Hyra: X kr / månad                                                          |  |  |  |
| 0                  | Pågående            |      | Kontrakt fr.o.m - t.o.m: 2018-01-01 - Tillsvidare Vid uppsägning är tidigaste utflyttningsdatum: 2022-12-31 |  |  |  |
| 0                  | Avslutade           |      |                                                                                                    |  |  |  |